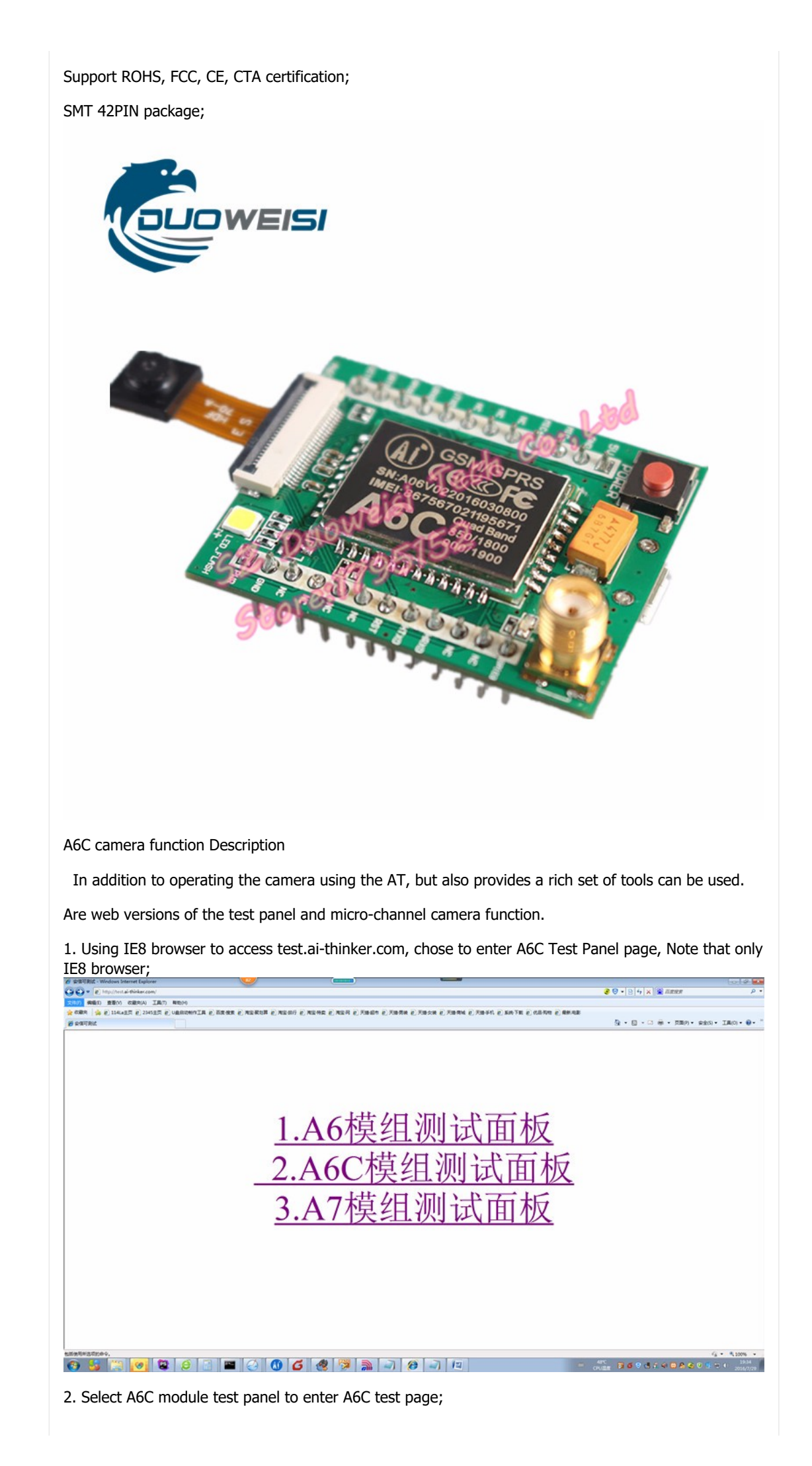

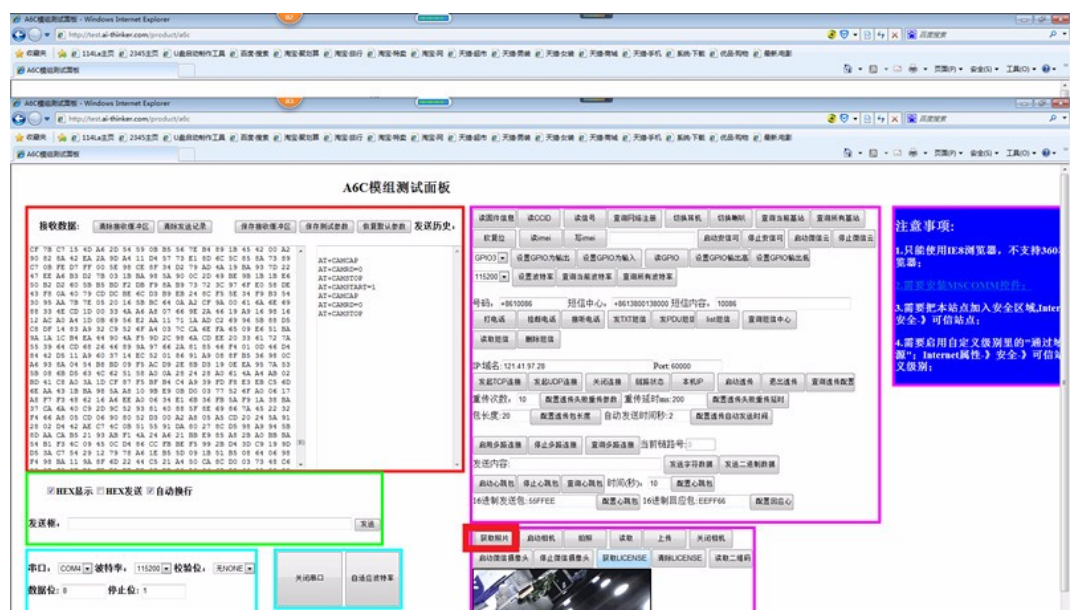

3. Note that the right side of the blue notes, to install MSCOMM control, in accordance with the right of the operator to set up the browser, set up after the serial port can work correctly, set up, open the serial port, restart A6C module, serial output will be information;

4. Open the serial port, click on the red box to obtain photos can be automatically photographed and the photo read out and displayed;

WeChat camera function

1. The web is still just testing panel page, select "Start WeChat Camera" you can start the microchannel camera;

Note that you can line click before starting the "Get LICENSE" button to get device license and twodimensional code; then click on start micro-channel camera, the serial output + WXCAMSTART: 1 indicates a successful start, attention due to the current micro-channel SDK does not support stop, a stop button not click if you want to stop, only to restart the module;

2. Tap the back of the "Getting the two-dimensional code", a two-dimensional code can query the device;

| · · · ·                                                |                                                                                                    | 2 🛛 - D                                                                                                    | 4 × 8 2898                                                                                                    |
|--------------------------------------------------------|----------------------------------------------------------------------------------------------------|----------------------------------------------------------------------------------------------------|----------------------------------------------------------------------------------------------------|
|                                                        |                                                                                                    |                                                                                                    | 1 0 1 minute                                                                                                    |
| Keekite                                                |                                                                                                    | 9.0                                                                                                    | • 🖂 🛞 • 3389) • 9263) • 180) •                                                                                          |
|                                                        | A6C模组测试面板                                                                                                    |                                                                                                    |                                                                                                    |
| HOMERAL REPERSENCE REPERSENCE ()<br>                   | тисяя <u>вашея</u> გабу.<br>Ат-самон<br>Ат-самон<br>Ат- | は空田の主席         なのの         点面の         高田の目         ビラルマル         ビラルマル         エート         エート         < | 注意事項:<br>1.只能使用IEENNI装置,不支持<br>实置;<br>1.需要求基本站在加入安全区站,<br>安全3.可信站点;<br>4.需要点用自定义级测量的=通<br>案(*, hatemac编件).安全3.可<br>文级别; |
| _<br>□нгхё∓, □нгхțа ≅ фафfr                            |                                                                                                    |                                                                                                    |                                                                                                    |
| RR第.<br>RL1、COM4=放竹手、11530日 校論校。RHONE -<br>英語校:0 伊止会:1 | . D                                                                                                    | TERM ANER ER 28 14 1468                                                                                                    | 特殊上の一部立主教                                                                                                    |

3. The contents of the red underline, copied to a two-dimensional code generator (Do not say you can not find on Baidu search there are many), generate two-dimensional code.

This address can cli.im/text?38be075e13982080340238baeb4191ae

| 360表金浏览器 0.1 |                    |                 |           | 2                     |                       |                     | (                    | )                        |                     |              | -          |          |         |                                                                                                    |         |        |               | > 这:                                                                                                    | 1 28 0        | the IM   | 1(12) =     | - 0                                            |
|--------------|--------------------|-----------------|-----------|-----------------------|-----------------------|---------------------|----------------------|--------------------------|---------------------|--------------|------------|----------|---------|----------------------------------------------------------------------------------------------------|---------|--------|---------------|----------------------------------------------------------------------------------------------------|---------------|----------|-------------|------------------------------------------------|
| 000 + 6      | Ohttp://cli.im/tex | t?4a95cbb76909a | bee0d066  | lalea6eef.            | 34                    |                     |                      |                          |                     |              |            |          |         |                                                                                                    | 0       | * *    | <b>Q</b> .运动运 | 子的机动                                                                                                    | <b>同(</b> 夜   |          |             |                                                |
| の屋 - 🗋 予約の重先 | ▲ 再変化 ● 単新元        | 0 uzet 🕅 mari   | स 🚸 (रहन) | E 😹 Larase            |                       | 19 ( <b>()</b> 1923 | ana 🥲 ente           | RT C ()                  | <b>就</b> 代码         |              |            |          |         |                                                                                                    |         |        | Bi mat        | - 🗊 鸡裸                                                                                                    | - 🎮 🗃         | - 🗐 RE - | - 12 1972 - | . <u>,,,,,,,,</u> ,,,,,,,,,,,,,,,,,,,,,,,,,,,, |
| 0            | ■ 11¥ 98 ≥×        | and 🖸 🕅         | 👄 625     | 💷 gip                 | AO                    | <b>1</b>            | 10 at 10             | <b>(注)</b> 地址            | 18 HE 18            | <b>2</b> 64  |            | ) 🐺 📓 mt | n 📓 NK  | 💯 aiz                                                                                                    | ine 🔯   | 💷 G.F. | 🛄 GPH         | 🙆 (Å                                                                                                    | 🍙 敲示          | (0A 📓    | 10 R.M      | + 10                                           |
|              |                    |                 | -         |                       |                       | 1728                | 1000                 | 0.000                    |                     | 1002-002     |            |          |         |                                                                                                    | -       |        |               |                                                                                                    |               |          |             |                                                |
|              |                    |                 | 章         | 料                     | 码                     | 产品                  | 解决方案                 | が                        | 月 合作                | 将助中          | <b>Ф</b> О |          |         |                                                                                                    | 登景 注    | 100    |               |                                                                                                    |               |          |             |                                                |
|              |                    |                 | \$7       |                       | ath F                 | at                  | 1010                 | 1911                     |                     | NT           | 1011-01    | Wisthes  | retner  | TREAD                                                                                                    |         | enen.  |               |                                                                                                    |               |          |             |                                                |
|              |                    |                 |           |                       |                       |                     |                      |                          |                     |              |            |          |         |                                                                                                    |         |        |               |                                                                                                    |               |          |             |                                                |
|              |                    |                 | http://   | 'cli.im/text          | 738bc075              | ie139620            | 60340238b            | acb/191a                 | 80                  |              |            | Ĭ        |         | ST Contraction of the second second se |         | I      |               |                                                                                                    |               |          |             |                                                |
|              |                    |                 | 过度●       | 26. MA+               | 10.5<br>10.1<br>10.54 | i±.k                | 快速)<br>99. 5년23      | 360<br>54-7 <b>9</b> /80 | <b>转成55</b><br>1073 | H<br>Blæa Me | EMA        |          | 上传 LOSC |                                                                                                    | ₩円 LOGO | ×      |               |                                                                                                    |               |          |             |                                                |
|              |                    |                 | 归描结       | 果                     |                       |                     |                      |                          |                     |              |            |          |         |                                                                                                    |         |        |               |                                                                                                    |               |          |             |                                                |
|              |                    |                 | 二律(       | 9<br>0                |                       |                     | 任 <b>田間時</b> 日<br>永久 |                          |                     |              |            |          |         |                                                                                                    |         |        |               |                                                                                                    |               |          |             |                                                |
|              |                    |                 | 家二城       | 研羅日本符<br>11 m/toxt718 | t<br>be075e1398       | 208034023           | Bbacb4191ae          |                          |                     |              |            |          |         |                                                                                                    |         |        |               |                                                                                                    |               |          |             |                                                |
|              |                    |                 |           |                       |                       |                     |                      |                          |                     |              |            |          |         |                                                                                                    |         |        |               | and the second second s | AND A COMPANY |          |             |                                                |
|              |                    |                 | 22-88-4   | uT-                   |                       |                     |                      |                          |                     |              |            |          |         |                                                                                                    |         |        |               | 124                                                                                                    | 4.2.015       | nk 🖉     |             |                                                |

4. The WeChat two-dimensional code scanning can phone WeChat will be binding interface, bind the device, and then enter the device list interface:

| 🚹 🔒 ତ                               | 훅 45 all 25 all 💶 19:53 |
|-------------------------------------|-------------------------|
| X 手动绑定                              |                         |
| 请选择设备                               |                         |
| 중 GSM 门磁报警器                         | >                       |
| 😽 GPRS 摄像头模组                        | >                       |
|                                     |                         |
|                                     |                         |
|                                     |                         |
|                                     |                         |
|                                     |                         |
|                                     |                         |
|                                     |                         |
| 124.8MB<br>本月已用                     |                         |
| 5. Select GPRS camera module into t | he panel interface:     |

| <ul> <li>♀ ♀ ♀ ♀ ♀ ♀ ♀ ♀ ♀ ♀ ♀ ♀ ♀ ♀ ♀ ♀ ♀ ♀ ♀</li></ul> |
|----------------------------------------------------------|
| 远程拍照                                                     |
| 照片预览:                                                    |
| 旋转 打开<br>状态:                                             |
| On this page you can use WeChat operation of the camera. |
|                                                          |